## CFIESA SEGURIDAD ELECTRONICA

# Cómo restablecer la contraseña

Guía para restablecer la contraseña de Administrador (admin) en DVR´s, NVR´s, Camaras IP.

Aplicación requerida: iMVS-4200 Al menos versión V2.4.1.3. Puede descargarlo ingresando en www.soporte.fiesa.com.ar. (Acceso a clientes únicamente)

Para identificar la información que debe enviarnos, deberá abrir iVMS-4200 y acceder al equipo desde Gestion disposit, buscándolo en la sección Dispositivo en línea, selecciónelo y haga clic en Restablecer contraseña, se abrirá un nuevo cuadro de dialogo, la información que nos envíe se remitirá a Hikvision y nos responderán con lo necesario para que pueda desbloquear el equipo, esta respuesta demorará de 48 a 72 Hs. aproximadamente.

1) Si este cuadro de dialogo solicita un código de seguridad, por favor siga en el <u>Método 1</u> de desbloqueo de contraseña.

| Servidor 📹 Grupo                                                                  |                   |                        |            |                          |               |                   |                     |          |  |
|-----------------------------------------------------------------------------------|-------------------|------------------------|------------|--------------------------|---------------|-------------------|---------------------|----------|--|
| Organización                                                                      | Dispositivo para  | i gestión (20)         |            |                          |               |                   |                     |          |  |
| Codificador/Estación de puerta                                                    | 🕂 Añadir d        | 🖸 Modificar 🗙 I        | Borrar     | 💠 Configu 🎉 Cód          | go 🎈 Activo   | 🚨 Online          | O Actualiz Filtrar  | r        |  |
| E Decodificador                                                                   | Apodo 🔺           | (IP )                  | N.º seri   | e dispositivo.           |               | Seguridad         | Estado uso de       | Est      |  |
| P2P de nube EZVIZDispositivo                                                      | 1994              | 10.10111               | tide Party | and an experiment of the | COMPANY NO.   | E.                | 3                   | 0        |  |
| Servidor de almacenamiento                                                        | 1000              | 100.000.00.00          |            |                          |               |                   | æ                   | 0        |  |
| Servidor de secuencia de med                                                      | 1410              | 100108-0104            | 14.00      | NUP HOLD HOLD            | discustoring. |                   | 3                   | 0        |  |
| + Agregar nuevo tipo de disposit                                                  | 2710              | 102-108-1 108          | 10.002     | C'18 MALETINGTON         | 100111000     |                   | æ                   | 0        |  |
|                                                                                   | 1940              | and a local difference | atablar    | er eestrese äe           |               |                   | æ                   | 0        |  |
|                                                                                   | Provense dans     | K                      | establec   | er contrasena            |               |                   | 3                   | 0        |  |
|                                                                                   | 1949              | Código                 | _          |                          | - Andrews     |                   | 8                   | 0        |  |
|                                                                                   | 12184046          | Código d               | e seguri   | tad                      | Brighten (B   |                   | æ                   | 0        |  |
|                                                                                   | 1084              |                        |            | OK Cancel                | ar            |                   | C                   | 0        |  |
|                                                                                   | 8015              |                        |            |                          | and the state | Arriesgada        | 0                   | <u> </u> |  |
|                                                                                   | • (               |                        | t          |                          |               |                   |                     | F        |  |
|                                                                                   | Dispositivo en li | nea (21)               | O F        | efrescar cada 15s (60s1  | '}            |                   |                     |          |  |
|                                                                                   | 🕂 Agregar a d     | liente 🛛 🕂 Agrega      | r todos    | 🔀 Modificar informaci    | ón de red 🧑 R | establecer contra | aseña 🌻 Activo 🛛    | Filtrar  |  |
|                                                                                   | IP                | Tipo dispositi         |            | Versión de firmware      | Seguridad     | Puerto del        | . Hora Inicio       | •        |  |
| =ncoaing aevice/Outaoor Device:                                                   | 182 188 3 216     | 05725443471            |            | 15.4 Abult TREETS        | Albert        |                   | 2012-01-02 11:54:30 |          |  |
| PCNVR/IVMS-4200 EncodeCard                                                        | 192.168.4.51      | DS-7208HFI-SV          |            | V3.0.1build 140905       | Activo        | 9901              | 2016-11-23 17:07:43 | 3        |  |
| server/Estación de puerta/Estación de<br>puerta externa/Estación de puerta (serie | 182 188 1 225     | Dis Tomerclare der     | -          | VO.3. Masker VALUELY     | Addies        | -                 | 2012/01/02 00:00:00 |          |  |

Página 1 de 10

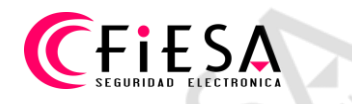

2) En el caso que se solicite la importación de un Archivo cifrado, por favor continúe con el <u>Método 2</u>

|                                                                                                    | Restablecer contraseña                                                                                                    | ×                                                                                                    |
|----------------------------------------------------------------------------------------------------|----------------------------------------------------------------------------------------------------|----------------------------------------------------------------------------------------------------|
| Organización<br>CotrificadorEstación de puerta<br>Decodificador<br>P2P de nube EZVIZDispositivo<br>Servidor de almacenamiento<br>Servidor de secuencia de med<br>Agregar nuevo tipo de disposit | D       Exportar clave         Archivo de clave:       Exportar         Importar clave       Importar clave         Modo de importación de clave:       Import File         Importar clave:       Importar clave         Importar clave:       Import File         Contraseña:       Intervalo de contraseña válido (8-16).         Puede utilizar una combinación de números músiculas a músiculas y caracteras especiales para la contraseña; que debe incluir al menos dos tipos distintos de caracteres.         Confirmar Contraseña:       Importación de caracteres. | •        Online       • Actualiz       Filtrar           Seguridad         Estado uso de   Est         59       • • • •         • Ø       • • •         • Ø       • • •         • Ø       • • •         • Ø       • • •         • Ø       • • •         • Ø       • • •         • Ø       • • •         • Ø       • • •         • Ø       • • •         • Ø       • • •         • Ø       • • • •         • Ø       • • • •         • Ø       • • • •         • Ø       • • • • •         • Ø       • • • • • •         • Ø       • • • • • • • •         • Ø       • • • • • • • • • • • •         • Ø       • • • • • • • • • • • • • • • • • • • |
|                                                                                                    | OK Cancelar                                                                                                    | Restablecer contraseña Activo Filtrar                                                                                                    |
|                                                                                                    | IP   Tipo dispositi 		 Versión de firmware   Segurid                                                                                                    | lad Puerto del   Hora Inicio                                                                                                    |
| Encoding device/Utitador Device:                                                                                                    | 102 108 1 220 25 7208-124 0-06E 1/13 2044F 102E1 Addie                                                                                                    | 1000 2017-01-0218-10-10                                                                                                    |
| DVR/DV3/INVR/IFC/IFD/IVM/3-4200                                                                                                    |                                                                                                    | 0002 2016 12 02 11 21 21                                                                                                    |

3) Si la opción de desbloqueo es a través de una Clave, deberá continuar en el <u>Método 3</u>.

| Servidor 🐨 Grupo                                                                  | Re                                  | stablecer contraseña                                                   | ×                    |                       |             |
|-----------------------------------------------------------------------------------|-------------------------------------|------------------------------------------------------------------------|----------------------|-----------------------|-------------|
| Organización                                                                      | Exportar clave<br>Archivo de clave: | Exportar                                                               | ) 🚨 Online           | O Actualiz Filtrar    |             |
| E Decodificador                                                                   | Al Código QR de clave:              | Generar                                                                | Seguridad            | Estado uso de   E     | Est:        |
| P2P de nube EZVIZDispositivo                                                      | 10 Importar clave                   |                                                                        | 59                   | e (                   | D           |
| Servidor de almacenamiento                                                        | 20 Modo de importación de clave     | : Import File                                                          |                      | @ (                   | <b>&gt;</b> |
| Servidor de secuencia de med                                                      | 24<br>Importar clave:               | Import File                                                            |                      | e (                   | C           |
| Agregar nuevo tipo de disposit                                                    | 2i<br>Contraseña                    | Introducir clave                                                       |                      | 8                     | C           |
|                                                                                   | 29                                  |                                                                        |                      | e (                   | <b>b</b>    |
|                                                                                   | 7                                   | Intervalo de contraseña válido [8-16].                                 | /C                   | 8 (                   | <b>&gt;</b> |
|                                                                                   | 72                                  | Puede utilizar una combinación de<br>números, minúsculas, mavúsculas y | 5                    | 3 (                   | 2           |
|                                                                                   | 72                                  | caracteres especiales para la<br>contraseña que debe incluir al menos  | 6                    | e (                   | 0           |
|                                                                                   | 7:                                  | dos tipos distintos de caracteres.                                     | 6                    | @ (                   | 0           |
|                                                                                   | 9( Confirmar Contraseña:            |                                                                        | VU Arriesgada        | 0 (                   | р.          |
|                                                                                   |                                     | OK Cancelar                                                            |                      |                       |             |
|                                                                                   |                                     |                                                                        |                      |                       |             |
|                                                                                   | 🕂 Agregar a cliente 🛛 🕂 Agreg       | gar todos 🛛 🛛 Modificar información de red                             | 🥱 Restablecer contra | seña 🌻 Activo 🛛 Filti | rar         |
|                                                                                   | IP Tipo dispositi                   | 🔺   Versión de firmware 🛛   Segurid                                    | lad   Puerto del     | Hora Inicio           |             |
| Encoding device/Uttaoor Device:                                                   | 182 188.3 174 1885-4288 PCN         | ADA 12.5 TANK CONTR. Addre                                             | 8010                 | 2018-01-07-02-04-10   |             |
| PCNVR/IVMS-4200 EncodeCard                                                        | 192.168.0.100 DS-2CD2020F-          | WNS V5.4.3build 160705 Activo                                          | 8000                 | 2017-01-12 10:41:44   |             |
| server/Estación de puerta/Estación de<br>puerta externa/Estación de puerta (serie |                                     |                                                                        |                      |                       |             |
|                                                                                   |                                     |                                                                        |                      |                       |             |
| 🔞 🐁 📾 🍁 Alarma Det. Mov                                                           |                                     |                                                                        |                      | 1                     |             |

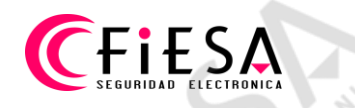

#### Método 1

Previamente **APAGUE** el dispositivo DVR, NVR o cámara. Luego abra el iVMS-4200 de PC, luego conectar y encenda el dispositivo DVR, NVR, Cámara IP a la misma red local, en Gestion disposit, seleccione el dispositivo haga doble clic (1), copie "N° serie disposit" con el botón Copiar (2), luego tome nota de la Hora inicio, en el renglón previamente seleccionado (3).

| Sistema Vista Herram Ayuda                                                      |                                       | 💩 iVMS-4200                                    | admin (     | 🔁 🖾 🖆          | 11:59:29 🔒 🗕 🗖       |
|---------------------------------------------------------------------------------|---------------------------------------|------------------------------------------------|-------------|----------------|----------------------|
| 📲 Panel Control 🛛 🚮 Vista P                                                     | pal 🙎 Cuenta de j                     | gestión 📇 Gestión disposit                     |             |                |                      |
| Servidor 🗃 Grupo                                                                |                                       |                                                |             |                |                      |
| Drganización                                                                    |                                       | Modificar parámetro de red                     | ×           |                |                      |
| Codificador/Estación de puerta                                                  | Información Disp.:                    |                                                |             | 💽 Ac           | tualiz Filtrar       |
| Becodificador                                                                   | Direcc.MAC:                           | 8c-e7-48-92-85-d5                              | Copiar      | ad E           | stado uso de Es      |
| P2P de nube EZVIZDispositivo                                                    | Versión Software:                     | V3.0.1build 140905                             | Copiar      |                | 8 0                  |
| 🖪 Servidor de almacenamiento                                                    | Nº serie disposit.:                   | DS-7208HVI-SV0820141027AAWR441602086WC         | /U Copiar   | Ζ.             | 8 0                  |
| Servidor de secuencia de med                                                    | Información de Red:                   |                                                |             | C.             | 8 0                  |
| 🕂 Agregar nuevo tipo de disposit                                                | DHCP                                  | -                                              |             | 9              | 8 0                  |
|                                                                                 | <ul> <li>IPv4 (No guardar)</li> </ul> | 9901                                           |             | 9              | 8 0                  |
|                                                                                 | Direcc. IP:                           | 192.168.4.51                                   |             | 9              | 8 0                  |
|                                                                                 | Mascara de subred:                    | 255.255.255.0                                  |             | Q              | 8 0                  |
|                                                                                 | Puerta enlace:                        |                                                |             | 9              | § 0                  |
|                                                                                 | IPv6 (No guardar)                     |                                                |             | ę              | § 0                  |
|                                                                                 | Contraseña de gerente:                |                                                |             | da 🤅           | 3 0                  |
|                                                                                 |                                       |                                                |             |                |                      |
|                                                                                 |                                       | ОК                                             | Cancelar    |                |                      |
|                                                                                 | + Agregar a cliente +                 | Agregar todos 🛛 🔄 Modificar información de red | Restablecer | contraseña     | e Activo Filtra      |
|                                                                                 | IP Tipo disp                          | oositi 🔺 Versión de firmware Seguri            | dad Puerto  | del Hora       | Inicio               |
| ncoging gevice/Uutgoor Device:                                                  |                                       | And International Advancements                 | -           | and the second | an an <b>3</b> an an |
| VR/DVS/NVR/IPC/IPD/IVMS-4200 1<br>CNVR/IVMS-4200 EncodeCard                     | 192.168.4.51 DS-7208                  | HFI-SV V3.0.1build 140905 Activo               | 9901        | 2016           | -11-23 17:07:43      |
| erver/Estación de puerta/Estación de<br>uerta externa/Estación de puerta (serie | 100 100 A (20) 216-7240               | Advantage 1533 State 199821 Advan              |             |                | an 12 as 36 15       |
| 0                                                                               | * (                                   |                                                |             |                |                      |

Deberá enviar a Soporte técnico de Fiesa (<u>soporte@fiesa.com.ar</u>) esta información, puede ver abajo el modelo de solicitud, en este modelo se ven los datos que debe contener la solicitud.

-Asunto: Solicitud de desbloqueo (Modelo de dispositivo)

- -Device Serial N° (Número de serie copiado en el paso anterior)
- -Current Date (Fecha copiada en el paso anterior en Hora inicio)
- -Nombre de un responsable de la empresa solicitante.
- -Nombre de la empresa.
- -Nombre del contacto comercial de Fiesa S.R.L.

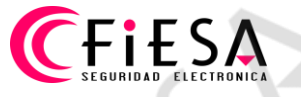

| MENSAJE INSE<br>Para CC CC Solicitu mos desbloqu                                             |
|----------------------------------------------------------------------------------------------|
| Para soporte                                                                                 |
| cc Solicitu<br>Isunto Solicitu<br>mos desbloqu                                               |
| solicitu<br>mos desbloqu                                                                     |
| mos desbloqu                                                                                 |
| mos desbloqu                                                                                 |
| Serial No.: DS-<br>t date: 2016-1:<br>e : Jorge H. Ló<br>sa : LOL Seguri<br>dor : Alfred Scl |
|                                                                                              |
| = == =                                                                                       |

Nota: Un dispositivo por solicitud, tantas solicitudes como dispositivos se requieran desbloquear, los datos del equipo se utilizarán para el desbloqueo, los datos del solicitante para corroborar que aplica la prestación del servicio, por ser cliente de Fiesa S.R.L.

El Soporte técnico de Fiesa responderá con varios códigos de seguridad, cada uno tiene una validez de 24Hs, por lo que se debe utilizar uno de acuerdo a la fecha de inicio, ej.: Fecha inicio enviada 2015-05-20 y se aplicara un código 3 dias después, el código será de la fecha 2015-05-23.

> 2015-11-27:RRrezeSezz 2015-11-28:RzzSRrRyzd 2015-11-29:zQeqz9yee 2015-11-30:qQRzed9ezR 2015-12-01:qe9ryzRQdy

> > Página 4 de 10

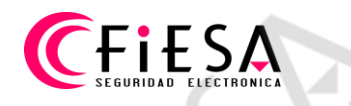

Haga clic en el renglón del equipo (1), clic en Restablecer contraseña (2), tipear el código de seguridad en el campo en blanco del cuadro de dialogo "Restablecer contraseña" y clic en OK (3), la contraseña quedará como de fábrica: 12345

| 10                                 | -                                                                   |                                                                                                    | and the second second              |                                           | 8                              | C                   |
|------------------------------------|---------------------------------------------------------------------|----------------------------------------------------------------------------------------------------|------------------------------------|-------------------------------------------|--------------------------------|---------------------|
| -                                  | Rest                                                                | tablecer contrasena                                                                                                    | ×                                  |                                           | 3                              | C                   |
| 540                                | Código                                                              |                                                                                                    |                                    |                                           | 3                              | C                   |
| CORNER DO                          |                                                                     | 3                                                                                                    | -                                  |                                           | 3                              | C                   |
| -                                  |                                                                     | OK Cancela                                                                                                    | ir lennen in                       |                                           | 3                              | C                   |
| ere:                               |                                                                     |                                                                                                    | and the second                     | Arriesgada                                | 0                              | C                   |
| . (                                |                                                                     |                                                                                                    |                                    |                                           |                                |                     |
|                                    |                                                                     |                                                                                                    |                                    |                                           |                                |                     |
| Dispositivo en li                  | nea (21)                                                            | Refrescar cada 15s {60s?                                                                                                    | }                                  |                                           |                                |                     |
| Dispositivo en li<br>🕂 Agregar a c | inea (21)<br>diente 🕂 Agregar to                                    | 👴 Refrescar cada 15s (60s?<br>odos 🛛 🗹 Modificar informació                                                                                | )<br>ón de red 🔄 R                 | establecer contra                         | seña 🤈 Activ                   | vo Filtra           |
| Dispositivo en li<br>🕂 Agregar a d | inea (21)<br>diente 💠 Agregar to<br>Tipo dispositi                  | <ul> <li>Refrescar cada 15s (60s?</li> <li>bdos   Modificar informació</li> <li>Versión de firmware</li> </ul>                             | ón de red 🧑 R                      | establecer contra                         | iseña 2 Activ<br>  Hora Inicio | /0 Filtra           |
| Dispositivo en li<br>🕂 Agregar a d | inea (21)<br>diente 🔶 Agregar to<br>  Tipo dispositi                | <ul> <li>Refrescar cada 15s {60s?</li> <li>odos</li></ul>                                                                                  | )<br>on de red 💁 R<br>  Seguridad  | establecer contra<br>  Puerto del         | Iseña 2 Activ<br>Hora Inicio   | /0 Filtra           |
| Dispositivo en li                  | inea (21)<br>diente 🔶 Agregar to<br>Tipo dispositi<br>DS-7208HFI-SV | <ul> <li>Refrescar cada 15s (60s?</li> <li>bdos   Modificar informació</li> <li>Versión de firmware</li> <li>V3.0.1build 140905</li> </ul> | )<br>ón de red Seguridad<br>Activo | establecer contra<br>  Puerto del<br>9901 | 2016-11-23 17                  | /0 Filtr:<br>:07:43 |

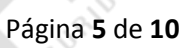

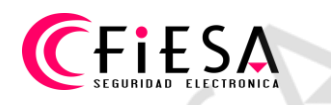

### Método 2

Seleccione el equipo haciendo clic en el renglón del equipo (1), clic en Restablecer contraseña (2), clic en el botón Exportar (3) para guardar en la PC el Archivo cifrado (Extensión .XML).

| Panel Control 🛛 🔚 Vista F          | pal 🙎 Cuenta de gestión                                                                           | 📇 Gestión disposit                         |                      |                        |
|------------------------------------|---------------------------------------------------------------------------------------------------|--------------------------------------------|----------------------|------------------------|
| ervidor 🗐 Grupo                    |                                                                                                   |                                            |                      |                        |
| ganización                         | Res                                                                                               | tablecer contraseña                        | ×                    |                        |
| Codificador/Estación de nueda      | Exportar clave                                                                                    |                                            | Online               | Actualiz Filtrar       |
| Decodificador                      | Archivo de clave:                                                                                 | Exportar                                   | Seguridad            | Estado uso de Es       |
| P2P de nube EZVIZDispositivo       | Importar clave                                                                                    | 3                                          | 59                   | @ C                    |
| Servidor de almacenamiento         | 2 Modo de importación de clave:                                                                   | Import File v                              |                      | <i>©</i> 0             |
| Servidor de secuencia de med       | 2 Importar clave:                                                                                 |                                            |                      | <i>3</i>               |
| + Agregar nuevo tipo de disposit   | 2 Contraseña:                                                                                     |                                            |                      | <i>®</i> 0             |
|                                    | 2                                                                                                 |                                            |                      | <i>°</i> C             |
|                                    | 2 Contrasenta.<br>2 Intervalo de contraseña válido [8-16]:<br>7 Puede utilizar una combinación de | @ C                                        |                      |                        |
|                                    | 7                                                                                                 | números, minúsculas, mayúsculas y          | 75                   | <i>®</i> C             |
|                                    | 7                                                                                                 | contraseña, que debe incluir al menos      | 26.,.                | <i>°</i> C             |
|                                    | 7. Confirmar Contraseña:                                                                          | dos lipos distintos de caracteres.         | 26                   | <i>3</i> C             |
|                                    | 9                                                                                                 |                                            | :VU Arriesgada       | @ C                    |
|                                    |                                                                                                   | OK Cancela                                 | c                    |                        |
|                                    | D.,,,                                                                                             |                                            |                      | -                      |
|                                    | 🕂 Agregar a cliente 🛛 🕂 Agreg                                                                     | gar todos 🛛 🖸 Modificar información de red | 🔦 Restablecer contra | seña 🚽 Activo 🛛 Filtra |
|                                    | IP Tipo dispositi                                                                                 | 🔺   Versión de firmware 🛛   Seguri         | idad   Puerto del    | Hora Inicio            |
| coaing aevice/Uutaoor Device:      | 102103-0220 0151208-0241                                                                          | Intel VS3 Intel WHEN Adve                  | 8000                 | 2012/01/02 10:00:00    |
| R/DVS/NVR/IPC/IPD/IVMS-4200        | 192.168.4.207 DS-7316HQHI-5                                                                       | SH V3.1.7build 150515 Activo               | 9903                 | 2016-12-02 11:31:21    |
| ver/Estación de puerta/Estación de |                                                                                                   | VLAMMAR WITH AREA                          | -                    | 2010-11-24-10-14-28    |

Enviar el Archivo cifrado a Soporte técnico de Fiesa (soporte@fiesa.com.ar).

Importante: Desde que el archivo es exportado, hasta que se concluya el procedimiento de desbloqueo, el equipo debe permanecer encendido.

Para enviar el Archivo cifrado a Soporte técnico de Fiesa (<u>soporte@fiesa.com.ar</u>), puede ver abajo el modelo de solicitud, en este modelo se ve el contenido que debe enviar en el mail.

-Asunto: Solicitud de desbloqueo (Modelo de dispositivo)

- -Archivo cifrado (Adjunto, extraído como indica el paso anterior)
- -Nombre de un responsable de la empresa solicitante.
- -Nombre de la empresa.

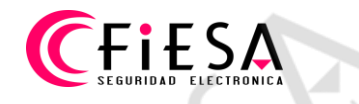

-Nombre del contacto comercial de Fiesa S.R.L.

|                              | Para                                            | soporte@fiesa.com.ar                                                          | , 5 |
|------------------------------|-------------------------------------------------|-------------------------------------------------------------------------------|-----|
| Enviar                       | CC                                              |                                                                               |     |
|                              | Asunto                                          | Solicitud de desbloqueo DS-7316                                               |     |
|                              | Adjunto                                         | DS-7316.xml (24 B)                                                            |     |
| Solic                        | itamos d<br>bre: Jorg                           | esbloqueo contraseña<br>ge H. López                                           |     |
| Solic<br>Nom<br>Empi<br>Vend | itamos d<br>bre: Jorg<br>resa: LOI<br>ledor: Al | esbloqueo contraseña<br>ge H. López<br>. Seguridad Electrónica<br>fred Schütz |     |

Nota: Un dispositivo por solicitud, tantas solicitudes como dispositivos se requieran desbloquear, los datos del solicitante son para corroborar que aplica la prestación del servicio, por ser cliente de Fiesa S.R.L.

El Soporte técnico de Fiesa responderá con un nuevo archivo cifrado (Extensión .XML), que tiene una validez de 48 Horas, desde que es enviado para que sea utilizado, guárdelo en su PC, recuerde la carpeta o directorio donde lo guardó para así poder recuperarlo para el desbloqueo.

Para continuar con el desbloqueo se debera cargar el nuevo Archivo cifrado, hacer clic en el renglón del equipo (1), clic en Restablecer contraseña (2), elegir la ruta al nuevo archivo cifrado que guardo en su PC, haga esto haciendo clic en el botón de puntos suspensivos (3), debajo de "Modo de importación de clave: Import File"

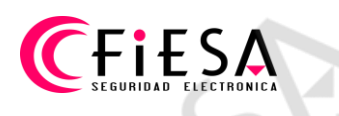

| Sistema Vista Herram Ayuda                                                    |                                 | 📥 iVMS-4200                                                                 | admin 💮 🕻               | 2 🛗 10:34:16 🔒 🗕    | = ×    |
|-------------------------------------------------------------------------------|---------------------------------|-----------------------------------------------------------------------------|-------------------------|---------------------|--------|
| Panel Control 🛛 🔚 Vista F                                                     | Ppal 🙎 Cuenta de gestión        | n 🚔 Gestión disposit                                                        |                         |                     |        |
| ervidor 🗃 Grupo                                                               | Re                              | stablecer contraseña                                                        | ×                       |                     |        |
| ganización                                                                    | D                               | Subjectivesing                                                              |                         |                     |        |
| Codificador/Estación de puerta                                                | Exportar clave                  |                                                                             | o 🙎 Online              | Actualiz Filtrar    |        |
| Becodificador                                                                 | Archivo de clave:               | Exportar                                                                    | Seguridad               | Estado uso de       | Est:   |
| Decodificador     P2P de nube EZVIZDispositivo                                | Importar clave                  |                                                                             | 59                      | 3                   | 0      |
| P2P de nube EZVIZDispositivo Servidor de almacenamiento                       | 21 Modo de importación de clave | : Import File 🗸                                                             |                         | æ                   | 0      |
| Servidor de secuencia de med                                                  | 2. Importar clave:              |                                                                             | ]                       | 3                   | 0      |
| + Agregar nuevo tipo de disposit                                              | 2 Contraseña:                   | 5                                                                           |                         | 3                   | 0      |
|                                                                               | 2:                              |                                                                             |                         | 3                   | 0      |
|                                                                               | 7                               | Intervalo de contraseña válido [8-16].<br>Puede utilizar una combinación de | VC                      | æ                   | 0      |
|                                                                               | 7:                              | números, minúsculas, mayúsculas y                                           | ′5                      | 3                   | 0      |
|                                                                               | 7:                              | contraseña, que debe incluir al menos                                       | 26                      | 8                   | 0      |
|                                                                               | 7:<br>Confirmar Contraseña      | dos upos distintos de caracteres.                                           | 26                      | C                   | 0      |
|                                                                               | 91                              |                                                                             | :VU Arriesgada          | 0                   | ٥.     |
|                                                                               | *                               | OK Car                                                                      | ncelar                  |                     | •      |
|                                                                               | Dl.,                            |                                                                             | Z                       |                     |        |
|                                                                               | 🕂 Agregar a cliente 🛛 🕂 Agre    | gar todos 🛛 📓 Modificar información de                                      | red 🥱 Restablecer cont  | raseña 🎈 Activo 🛛 F | iltrar |
|                                                                               | IP Tipo dispositi               | <ul> <li>Versión de firmware</li> </ul>                                     | eguridad   Puerto del . | Hora Inicio         | *      |
| coaing aevice/Outaoor Device:                                                 | 10 10 10 10 10 TOMPON           | BHER 153 Bulle 16807 A                                                      | -                       | 2017-01-12 08:00:12 |        |
| R/DVS/NVR/IPC/IPD/IVMS-4200<br>NVR/IVMS-4200 EncodeCard                       | 192.168.4.207 DS-7316HQHI-      | SH V3.1.7build 150515 A                                                     | ctivo 9903              | 2016-12-02 11:31:21 |        |
| rver/Estación de puerta/Estación de<br>erta externa/Estación de puerta (serie | 102108-2121 05-70109-01         | VEA MINARE NOTION A                                                         | Au 800                  | 2010.11.24.10.14.28 |        |
|                                                                               | •                               |                                                                             |                         | )                   | P.     |

Luego introduzca la nueva contraseña y confírmela en los campos "Contraseña" y "Confirmar contraseña", haga clic en **OK** y se restablecerá la contraseña.

Importante: El archivo cifrado que se envía, sólo es válido por un único intento de restablecimiento.

Nota: Se recomienda documentar la contraseña de administrador y asi evitar estos contratiempos.

Página **8** de **10** 

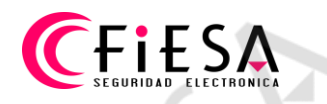

## Método 3

El Método 3 inicia del mismo modo que el Método 2, haga clic en el renglón del equipo (1), clic en Restablecer contraseña (2), clic en el botón Exportar (3) para guardar en la PC el Archivo cifrado (Extensión .XML).

| Sistema Vista Herram Ayuda                                                    | iVMS-4200                                                                               | admin 😍 📟 🛗 11:48:39 🔒 🗕                    |        |
|-------------------------------------------------------------------------------|-----------------------------------------------------------------------------------------|---------------------------------------------|--------|
| Panel Control 🛛 🔂 Vista I                                                     | pal 🙎 Cuenta de gestión 🚰 Gestión disposit                                              |                                             |        |
| ervidor 🗃 Grupo                                                               | Restablecer contraseña                                                                  | ×                                           |        |
| ganización                                                                    |                                                                                         |                                             |        |
| 😡 Codificador/Estación de puerta                                              | Exportar clave                                                                          | o 💄 Online 📀 Actualiz Filtrar               |        |
| E Decodificador                                                               | Archivo de clave: Exportar                                                              | Seguridad Estado uso de                     | Es     |
| P2P de nube EZVIZDispositivo                                                  | 1 Importar clave                                                                        | i59 🞯                                       | 0      |
| Servidor de almacenamiento                                                    | 2 Modo de importación de clave: Import File v                                           | 3                                           | 0      |
| Servidor de secuencia de med                                                  | 2 Importar clave: ····                                                                  |                                             | 0      |
| + Agregar nuevo tipo de disposit                                              | 2 Contraseña:                                                                           | 8                                           | 0      |
|                                                                               | 2                                                                                       | - 08                                        | 0      |
|                                                                               | 7 Intervalo de contraseña válido [8-16].<br>Puede utilizar una combinación de           | vc 🧭                                        | 0      |
|                                                                               | <ol> <li>números, minúsculas, mayúsculas y<br/>caracteres especiales nara la</li> </ol> | 75 🞯                                        | 0      |
|                                                                               | 7. contraseña, que debe incluir al menos<br>dos fienes distintos de caracteres          | 26 🞯                                        | 0      |
|                                                                               | 7. Confirmar Contraseña                                                                 | 26 🞯                                        | 0      |
|                                                                               | 9                                                                                       | :VU Arriesgada 📀                            | 0      |
|                                                                               | OK Can                                                                                  | ncelar                                      |        |
|                                                                               | d.,,,                                                                                   |                                             |        |
|                                                                               | 💠 Agregar a cliente 🛛 🕂 Agregar todos 🛛 Modificar información de                        | e red 🤄 Restablecer contraseña 🖕 Activo 🛛 F | Filtra |
|                                                                               | IP   Tipo dispositi 🔺   Versión de firmware   Si                                        | Seguridad   Puerto del   Hora Inicio        |        |
| coaing aevice/Uutaoor Device:                                                 | 102 102.5.220 25.72084GH DHE 15.5.2040110321 44                                         | ulter 2017-01-10 Million                    |        |
| R/DVS/NVR/IPC/IPD/IVMS-4200<br>CNVR/IVMS-4200 EncodeCard                      | 192.168.4.207 DS-7316HQHI-SH V3.1.7build 150515 Ad                                      | ctivo 9903 2016-12-02 11:31:21              | 1      |
| rver/Estación de puerta/Estación de<br>erta externa/Estación de puerta (serie | 102 004 2 121 25 75 1094 5 123 4 0044 10 108 10                                         | ullea disso girts in gard hagi              |        |

Enviar el Archivo cifrado a Soporte técnico de Fiesa (<u>soporte@fiesa.com.ar</u>), se trata del mismo tipo de envío como en el Método 2.

Importante: Desde que el archivo es exportado, hasta que se concluya el procedimiento de desbloqueo, el equipo debe permanecer encendido.

El Soporte técnico de Fiesa responderá con una Clave de seguridad, para desbloquear el equipo.

Para desbloquear el equipo haga clic en el renglón del equipo (1), clic en Restablecer contraseña (2), luego en "Modo de importación de clave:" haga clic en "Introducir archivo o Import File" y se abrirá un menú desplegable donde se debe seleccionar "Introducir clave o Imput Key", debajo en el

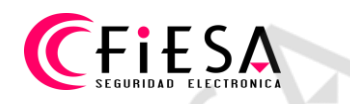

campo en blanco titulado "Clave:" tipear la clave enviada por Fiesa y cargar la nueva contraseña en los campos "Contraseña" y "Confirmar contraseña"

| Servidor 🗃 Grupo                         | Re                              | stablecer contraseña                                                        | ×                  |                     |        |
|------------------------------------------|---------------------------------|-----------------------------------------------------------------------------|--------------------|---------------------|--------|
| Organización                             | D Exportar clave                |                                                                             |                    |                     |        |
| Codificador/Estación de puerta           | Archivo de clave:               | Exportar                                                                    | p 🔔 Online         | O Actualiz Filtrar  |        |
| E Decodificador                          | A Código QR de clave:           | Generar                                                                     | Seguridad          | Estado uso de       | Est    |
| P2P de nube EZVIZDispositivo             | 16 Importar clave               |                                                                             | 59                 | e                   | 0      |
| a Servidor de almacenamiento             | 20 Modo de importación de clave | Introducir clave                                                            |                    | œ                   | 0      |
| Servidor de secuencia de med             |                                 |                                                                             |                    | C                   | 0      |
| + Agregar nuevo tipo de disposit         | 21 Clave:                       |                                                                             |                    | æ                   | 0      |
|                                          | 29 Contraseña:                  |                                                                             |                    | C                   | 0      |
|                                          | 7'                              |                                                                             | vc                 | Ø                   | 0      |
|                                          | 7:                              | Puede utilizar una combinación de                                           | '5                 | e                   | 0      |
|                                          | 72                              | números, minúsculas, mayúsculas y<br>caracteres especiales para la          | :6                 | æ                   | 0      |
|                                          | 7:                              | contraseña, que debe incluir al menos<br>dos tipos distintos de caracteres. | :6                 | C                   | 0      |
|                                          | 90 Confirmar Contraseña:        |                                                                             | VU Arriesgada      | 0                   | ٥.     |
|                                          | 4                               |                                                                             |                    |                     | •      |
|                                          | D                               | OK Cancelar                                                                 |                    |                     |        |
|                                          | + Agregar a cliente + Agre      | gar todos 🛛 🖸 Modificar información de red                                  | Restablecer contra | seña 2 Activo Fi    | iltrar |
|                                          | IP Tino dispositi               |                                                                             | ad Puerto del      | Hora Inicio         |        |
|                                          |                                 |                                                                             |                    |                     |        |
| DVR/DVS/NVR/IPC/IPD/IVMS-4200            | 192 168 0 100 DS-20020205       | IWNS V5.4 3build 160705 Activo                                              | 8000               | 2017-01-12 10:41:44 | 1      |
| server/Estación de puerta/Estación de    | D3-2002020                      | TITING 15.4.50010 100705 ACIVO                                              | 5000               | 2017-01-12 10.41.44 | - 0    |
| puerta externa/Estación de puerta (serie |                                 |                                                                             |                    |                     | +      |

Importante: La Clave enviada tiene validez para un único proceso de desbloqueo.

Nota: Se recomienda documentar la contraseña de administrador y asi evitar estos contratiempos.

Página 10 de 10